# User Manual: BSNL VRS 2019 Pay Revision

#### 1. Introduction

The BSNL VRS 2019 Pay Revision module (Type 8 Revision) has been introduced for pay related revision of BSNL VRS 2019 Pensioners so that any change in the following can be captured and the pension and other retirement benefits can be revised accordingly:

- a. Pay Scale
- b. Average Emolument
- c. Last Pay Drawn
- d. Qualifying Service

The BSNL VRS 2019 Pay Revision module covers 4 different scenarios depending on the payment of Deferred Gratuity and Deferred Commutation. The 4 scenarios are:

- a. **DoS reached, Gratuity Paid, Commutation Paid**: Here, Deferred Gratuity and Deferred Commutation have already been paid considering the Date of Superannuation has passed. Thereafter, a pay revision is initiated. In such a case, the gratuity and commutation will be revised and any difference will be paid. Also, any difference in the interest will also be paid along with the gratuity bill generated.
- b. **DoS reached, Gratuity and Commutation both NOT Paid**: Here, Deferred Gratuity and Deferred Commutation have **not** been paid even though the Date of Superannuation has passed. Thereafter, a pay revision is initiated. In such a case, the system will prompt the user to pay the generated Deferred Gratuity Bill first. Thereafter, the gratuity will be revised upon revision and any difference will be paid. Also, any difference in the interest will also be paid along with the gratuity bill generated. Since, no Commutation was claimed; no commutation bill will be generated.
- c. **DoS reached, Gratuity Paid, Commutation NOT Paid**: Here, Deferred Gratuity has been paid and Deferred Commutation has <u>not</u> been paid after the Date of Superannuation has passed. Thereafter, a pay revision is initiated. In such a case, the gratuity will be revised and any difference will be paid. Also, any difference in the interest will also be paid along with the gratuity bill generated. Since, no Commutation was claimed; no commutation bill will be generated.
- d. <u>DoS NOT reached, Gratuity and Commutation both NOT Paid</u>: Here, Deferred Gratuity and Deferred Commutation <u>both have not</u> been paid considering the Date of Superannuation has not passed. Thereafter, a pay revision is initiated. In such a case, the gratuity will be revised and stored in the system. When the DoS arrive, a Deferred Gratuity bill will be generated with the revised gratuity and interest. Since, no Commutation was claimed; no commutation bill will be generated.

<u>NOTE</u>: This revision is applicable **only** to normal BSNL VRS 2019 cases. Any pay revision related to a BSNL VRS 2019 case which has been **converted** to Family Pension must be carried out using **Revision Type 5 – Pay/Court Order**.

#### 2. BSNL VRS Pay Revision

#### 2.1 Initiation of Revision

For Pay Revision of pensioners under BSNL VRS 2019 scheme, DH Pension should **go to -** >**Revision**>**Revision of Pension** as shown in Fig(1).

| CPMS                                |                          |                                              | Dealin              | g Hand(Pension Section) User • |
|-------------------------------------|--------------------------|----------------------------------------------|---------------------|--------------------------------|
| Dashboard                           |                          |                                              |                     |                                |
| ♂ Action <                          | REVISION OF PENSION CA   | ASES                                         |                     |                                |
| Grievance Management      <         | Retiree Name:            | Retiree Name                                 | PPO Number:         | PPO Number                     |
| Bank Data Migration      <          | Retirement Date<br>From: | From Date                                    | Retirement Date To: | To Date                        |
| l≊ Revision ✓                       | Reason for<br>Revision:* | Select ~                                     |                     |                                |
| C Revision of Pension               |                          | Search Reset                                 |                     |                                |
| Revision Sanction Order             |                          |                                              |                     |                                |
| BSNL VRS Form Details               | Show 50 v entries        |                                              |                     | Search                         |
| ☑ Revision Return Sanction<br>Order | Name \$ Mobile \$        | PAN \$ PPO<br>Number \$ Date of<br>Birth Ret | ate of<br>irement   | erAnnuation<br>fr Date)        |
| k≊ Reports <                        | 4                        | No data av                                   | ailable in table    | Activate Windows               |

Fig (1)

DH should enter the PPO No. of the pensioner and then select Reason for Revision as "Pay related revision for BSNL VRS Cases" as shown in Fig (2).

| CPMS                              |                          |                                                                                                    | Dealin                                                        | g Hand(Pension Section)                                       |
|-----------------------------------|--------------------------|----------------------------------------------------------------------------------------------------|---------------------------------------------------------------|---------------------------------------------------------------|
| Dashboard                         |                          |                                                                                                    |                                                               |                                                               |
| Gr Action <                       | REVISION OF PENSION CA   | <u>ASES</u>                                                                                                    |                                                               |                                                               |
| Grievance Management      <       | Retiree Name:            | Retiree Name                                                                                                    | PPO Number:                                                   | PPO Number                                                    |
| ♂ Bank Data Migration <           | Retirement Date<br>From: | From Date                                                                                                    | Retirement Date To:                                           | To Date                                                       |
| j≋ Revision ∽                     | Reason for<br>Revision:* | Select ~                                                                                                    |                                                               |                                                               |
| Revision of Pension               |                          | Select<br>Revision in the rate of DA<br>Revision Due to Withheld Amount                                                                                        |                                                               |                                                               |
| Revision Sanction Order           |                          | Revision of pension from NP/FP to FP (No eligible Fa<br>Revision of pension from NP/FP to FP (Eligible Fami<br>Revision on account of pay revision/Court order | amily Member mentioned in ppo)<br>ly Member mentioned in ppo) |                                                               |
| BSNL VRS Form Details             | Show 50 v entries        | Revision of person due to change in commutation c<br>Payment of deferred gratuity in case of death for BSI                                                     | laimed<br>NL VRS                                              | Search                                                        |
| Revision Return Sanction<br>Order | Name  🛛 Mobile 🖕 No      | Pay relates revision for BSNL VRS cases<br>PAN \$ PPO<br>Number \$ Date of<br>Birth \$ Ref                                                                     | Date of tirement (CutO                                        | erAnnuation<br>fr Date)<br>Type of<br>Retirement<br>Action \$ |
| k≋ Reports <                      |                          | No data av                                                                                                    | vailable in table                                             | A stires Mindows                                              |
|                                   | 4                        |                                                                                                    |                                                               | Activate Windows                                              |

Fig(2)

After searching, the DH should click on the pencil icon under the 'Action' column to initiate the revision as shown in Fig(3).

| CPMS                                          | 8                                   |                   |                      |            |                    | Dealing Hand(Pension S | Section)                                    | User +  |  |  |
|-----------------------------------------------|-------------------------------------|-------------------|----------------------|------------|--------------------|------------------------|---------------------------------------------|---------|--|--|
| Dashboard                                     | Retiree Name:                       | Retiree Name      |                      |            | PPO Number:        | 8020200122085          | 00                                          |         |  |  |
| Action <                                      | Retirement Date                     | From Date         |                      |            | Retirement Date To | To Date                | To Date                                     |         |  |  |
| Grievance Management <                        |                                     |                   |                      |            |                    |                        |                                             |         |  |  |
| Bank Data Migration <                         | Reason for<br>Revision:*            | Pay related revis | ion for BSNL VRS cas | es 🗸       |                    |                        |                                             |         |  |  |
| 명 Revision · · ·                              |                                     | Search Rese       | et                   |            |                    |                        |                                             |         |  |  |
| Revision of Pension                           | Show 50 v entries                   |                   |                      |            |                    |                        | Search                                      |         |  |  |
| Revision Sanction Order BSNL VRS Form Details | Name 🛔 Mobile 🛔                     | PAN 4             | PPO Number 🛔         | Date of 🛓  | Date of 💧          | Date of                | Type of 💧                                   | Action  |  |  |
| Revision Return Sanction                      | No                                  |                   |                      | Birth *    | Retirement *       | (CutOff Date)          | Retirement                                  |         |  |  |
| Drder                                         | Mr. VIJAY<br>KUMAR 9654312346<br>BR | XXXXXX642M        | 802020012208500      | 11/05/1961 | 31/01/2020         | 31/05/2021             | BSNL Voluntary<br>Retirement<br>Scheme 2019 | Ø       |  |  |
| r Reports                                     | 4                                   |                   |                      |            |                    |                        |                                             |         |  |  |
|                                               | Showing 1 to 1 of 1 entries         |                   |                      |            |                    | First                  | Previous 1 Ne                               | xt Last |  |  |
|                                               |                                     |                   |                      |            |                    | A                      | ctivate Window                              | 'S      |  |  |
|                                               |                                     |                   | Fig (3)              |            |                    |                        |                                             |         |  |  |

<u>NOTE</u>: After initiation of revision, any monthly bill generated for that pensioner will **disappear** until the revision is completed or the revision is cancelled/ deleted.

### 2.2 Revision Related Data Entry

DH should now fill up the following mandatory fields:

- a. Revised AE
- b. Revised LPD
- c. Net Qualifying Service
- d. Pay Scale

After filling, DH should click on the 'Calculate' button to proceed further. If the DH feels a wrong case has been initiated, he/she can click on the 'Cancel' button at this stage as shown in Fig (4)

| CPMS                     |     |                                                             | Dealing Hand(Pension Section)                          |
|--------------------------|-----|-------------------------------------------------------------|--------------------------------------------------------|
| Dashboard                |     |                                                             |                                                        |
| ♂ Action 〈               |     | Pay relati                                                  | ed revision for BSNL VRS                               |
|                          | 1.  | Name                                                        | Mr. VIJAY KUMAR BR                                     |
| D Grievance Management < | 2.  | Designation                                                 | Accounts Officer (Regular)                             |
| 8 Bank Data Migration <  | 3.  | Scale of pay / Pay Band & Grade Pay of the post / Pay Level | 32900 - 58000                                          |
| Revision                 | 4.  | Date of Birth                                               | 11/May/1961                                            |
| Revision of Pension      | 5.  | Date of entry in the Government service                     | 01/Jun/1990                                            |
| Revision Sanction Order  | 6.  | Date of Retirement                                          | 31/Jan/2020                                            |
| BSNL VRS Form Details    | 7.  | Type of Retirement                                          | BSNL Voluntary Retirement Scheme 2019                  |
| Revision Return Sanction | 8.  | Pay Commission                                              | 2nd PRC                                                |
|                          | 9.  | (1) AE                                                      | Rs. 37000.00                                           |
| Reports <                |     | (2) Revised AE                                              | Rs. 80000.00                                           |
|                          |     | (3) Last pay Drawn                                          | Rs. 37000.00                                           |
|                          |     | (4) Revised Last pay Drawn                                  | Rs. 80000.00                                           |
|                          |     | (5) Net Qualifying Services                                 | 32 YEAR 10 MONTH<br>0 DAY                              |
|                          | 10. | Scale of pay / Pay Band & Grade Pay of the post / Pay Level | IDS-MD (80000 - 125000)                                |
|                          | 11. | (1) Bank Account Details                                    | 36957881452                                            |
|                          |     | (2) IFSC CODE                                               | SBIN0001183 Activate Windows                           |
|                          |     | (3) Branch Name                                             | BOMBAY-SANTACRUZ WEST to Settings to activate Windows. |
|                          |     |                                                             | Cancel Calculate                                       |

Fig(4)

# AE vs. LPD and Penalty

Please note that a new feature as per the CCS Pension Rules has been added in the system. As per Rule 50(5) and 54(14) of CCA Pension Rules, in cases where emoluments of a Government servant have been reduced in the last 10 months of service otherwise than as penalty, average emoluments as referred to in Rule 34 shall be treated as emolument for purpose of gratuity and determination of family pension.

Therefore, in all cases where Revised AE is greater than Revised LPD, the system will ask a mandatory question "Is AE greater than LPD due to Penalty?" as shown in Fig (5). The following two scenarios arise in this case:

- a. <u>Penalty = Yes</u>: In this case, since penalty has been entered as 'Yes', the system will calculate gratuity and family pension based on **Revised LPD**.
- b. <u>**Penalty** = No</u>: In this case, since penalty has been entered as 'No', the system will calculate gratuity and family pension based on **Revised** AE.

In cases where Revised LPD is greater than or equal to Revised AE, the question "Is AE greater than LPD due to Penalty?" will be **disabled**.

| Date of Birth        |                                          | 15/Mar/1968                           |      |                  |  |  |  |  |
|----------------------|------------------------------------------|---------------------------------------|------|------------------|--|--|--|--|
| Date of entry in the | Government service                       | 01/Jan/1996                           |      |                  |  |  |  |  |
| Date of Retirement   |                                          | 31/Jan/2020                           |      |                  |  |  |  |  |
| Type of Retirement   |                                          | BSNL Voluntary Retirement Scheme 2019 |      |                  |  |  |  |  |
| Pay Commission       |                                          | 2nd PRC                               |      |                  |  |  |  |  |
| (1)                  | AE                                       | Rs. 10000.00                          |      |                  |  |  |  |  |
| (2)                  | Revised AE                               | Rs. 20000.00                          |      |                  |  |  |  |  |
| (3)                  | Last pay Drawn                           | Rs. 10000.00                          |      |                  |  |  |  |  |
| (4)                  | Revised Last pay Drawn                   | Rs. 10000.00                          |      |                  |  |  |  |  |
|                      | Is LPD Is Less Than AE Due To Penality : | Select                                | ~    |                  |  |  |  |  |
| (5)                  | Net Qualifying Services                  |                                       | YEAR | MONTH            |  |  |  |  |
|                      |                                          |                                       | DAY  |                  |  |  |  |  |
| Scale of pay / Pay E | and & Grade Pay of the post / Pay Level  | Select                                |      | ~                |  |  |  |  |
| (1)                  | Bank Account Details                     | 108887675664                          |      |                  |  |  |  |  |
| (2)                  | IFSC CODE                                | ALLA0212300                           |      |                  |  |  |  |  |
| (3)                  | Branch Name                              | UP AVAS                               |      |                  |  |  |  |  |
|                      |                                          |                                       |      |                  |  |  |  |  |
|                      |                                          |                                       |      | Cancel Calculate |  |  |  |  |

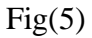

#### 2.3 Calculation Sheet

After DH Pension has clicked on Calculate, the Calculation Sheet will be generated. The Calculation Sheet generated will vary depending on the 4 scenarios mentioned under section 1.

- **a.** <u>DoS reached, Gratuity Paid, Commutation Paid</u>: Here, since both gratuity and commutation have been paid, system will revise both and the difference will be calculated as shown in Fig (6). Revised interest will also be calculated and detailed calculation of interest can be seen by clicking on the number highlighted at field 11(9) as shown in Fig(6). The interest calculation sheet can also be downloaded (Fig(7)). Description of the calculated fields is as under:
  - i. **11(1) Commuted Value of Pension**: This field shows the **new** calculated commutation value after revision
  - ii. **11(2) Old Commuted Value of Pension**: This field shows the **old** calculated commutation
  - iii. **11(3) Commuted Value Pension to be paid**: This filed shows the difference between 11(1) and 11(2).
  - iv. **11(4) Revised DCRG**: This field shows the **new** calculated gratuity value after revision
  - v. 11(5) Old DCRG: This field shows the old calculated gratuity.
  - vi. 11(6) Revised DCRG to be paid: This filed shows the difference between 11(4) and 11(5).
  - vii. **11(7) Revised Enhanced Family Pension**: This field shows the revised Enhanced Family pension
  - viii. **11(8) Revised Normal Family Pension**: This field shows the revised Normal Family Pension

- ix. 11(9) Current interest on Revised Deferred Gratuity: This filed shows the new interest calculated based on the Revised Gratuity. The detailed calculation can be seen by clicking on the calculated interest number.
- x. **11(10) Previous interest on Deferred Gratuity**: This filed shows the previous interest already paid.
- xi. **11(11) Interest on revised deferred gratuity payable**: This filed shows the difference between 11(9) and 11(10).
- xii. 11(12) Net amount of gratuity to be paid inclusive of interest: this field shows the sum of 11(6) and 11(11)

| CPMS                      | ٠   |                                                             | Dealing Hand(Pension Section) User +                        |
|---------------------------|-----|-------------------------------------------------------------|-------------------------------------------------------------|
| Dashboard                 | 1.  | Name                                                        | Mr. VIJAY KUMAR BR                                          |
| Gr Action ≺               | 2.  | Designation                                                 | Accounts Officer (Regular)                                  |
|                           | 3.  | Scale of pay / Pay Band & Grade Pay of the post / Pay Level | 32900 - 58000                                               |
| Grievance Management <    | 4.  | Date of Birth                                               | 11/May/1961                                                 |
| Bank Data Migration     < | 5.  | Date of entry in the Government service                     | 01/Jun/1990                                                 |
| P≊ Revision <             | 6.  | Date of Retirement                                          | 31/Jan/2020                                                 |
| 181 Deports               | 7.  | Type of Retirement                                          | BSNL Voluntary Retirement Scheme 2019                       |
| re Reports x              | 8.  | Pay Commission                                              | 2nd PRC                                                     |
|                           | 9.  | (1) AE                                                      | Rs. 37000.00                                                |
|                           |     | (2) Revised AE                                              | Rs. 80000.00                                                |
|                           |     | (3) Last pay Drawn                                          | Rs. 37000.00                                                |
|                           |     | (4) Revised Last pay Drawn                                  | Rs. 80000.00                                                |
|                           |     | (5) Net Qualifying Services                                 | 32     YEAR       10     MONTH       0     Activate ₽₩ndows |
|                           | 10. | Revised Pay Scale                                           | Go to Settings to activate Windows.<br>80000 - 125000       |
|                           | 11. | (1) Bank Account Details                                    | 36957881452                                                 |

| 1                        |      |     |      |                                                         |                                                                      |
|--------------------------|------|-----|------|---------------------------------------------------------|----------------------------------------------------------------------|
| Dashboard                |      |     | (2)  | IFSC CODE                                               | SBIN0001183                                                          |
| 17 Action                |      |     | (3)  | Branch Name                                             | BOMBAY-SANTACRUZ WEST                                                |
|                          | 1000 | 11. | (1)  | Commuted Value Pension                                  | 1573248.00                                                           |
| (B) Grievance Management | ¢    |     | (2)  | Old Commuted Value Pension                              | 727628.00                                                            |
| P Bank Data Migration    | . e  |     | (3)  | Commuted Value Pension to be Paid                       | 845620.00                                                            |
| Revision                 |      |     | (4)  | Revised DCRG                                            | 200000.00                                                            |
| 100                      |      |     | (5)  | Old DCRG                                                | 1404215.00                                                           |
| № Reports                | ्र   |     | (6)  | Revised DCRG To be Paid                                 | 595785.00                                                            |
|                          |      |     | (7)  | Revised Enhanced Family Pension                         | 40000.00                                                             |
|                          |      |     | (8)  | Revised Normal Family Pension                           | 24000 00                                                             |
|                          |      |     | (9)  | Current Interest on Revised deferred gratuity           | 192000.00                                                            |
|                          |      |     | (10) | Previous Interest on deferred gratutiy                  | 69041.0                                                              |
|                          |      |     | (11) | Interest on Revised deferred gratuity payable           | 122959.00                                                            |
|                          |      |     | (12) | Net Amount of Gratuity to be Paid Inclusive of Interest | 718744.00<br>Activate Windows<br>Go to Settings to activate Windows. |
|                          |      |     |      |                                                         | Cancel Save                                                          |
|                          | -    |     |      |                                                         | 7                                                                    |

Fig(6)

|    |                 | C              | Details of Interest            |          |  |
|----|-----------------|----------------|--------------------------------|----------|--|
|    |                 |                |                                |          |  |
|    |                 | Period of Inte | erest: 01/02/2020 - 31/05/2021 |          |  |
| s  | NO Month.       | Gratuity       | Rate Of Interest               | Interest |  |
| 1  | February-2020   | 1196445.00     | 7.90                           | 7876.60  |  |
| 2  | March-2020      | 1196445.00     | 7.90                           | 7876.60  |  |
| 3  | April-2020      | 1196445.00     | 7.20                           | 7178.67  |  |
| 4  | May-2020        | 1196445.00     | 7.20                           | 7178.67  |  |
| 5  | June-2020       | 1196445.00     | 7.20                           | 7178.67  |  |
| 6  | July-2020       | 1196445.00     | 7.20                           | 7178.67  |  |
| 7  | August-2020     | 1196445.00     | 7.20                           | 7178.67  |  |
| 8  | September-20    | 20 1196445.00  | 7.20                           | 7178.67  |  |
| 9  | October-2020    | 1196445.00     | 0.00                           | 0.00     |  |
| 1  | November-202    | 0 1196445.00   | 0.00                           | 0.00     |  |
| 1  | December-202    | 0 1196445.00   | 0.00                           | 0.00     |  |
| 1: | 2 January-2021  | 1196445.00     | 0.00                           | 0.00     |  |
| 1  | B February-2021 | 1196445.00     | 0.00                           | 0.00     |  |
| 1  | 4 March-2021    | 1196445.00     | 0.00                           | 0.00     |  |
| 1  | 5 April-2021    | 1196445.00     | 0.00                           | 0.00     |  |
| 1  | 6 May-2021      | 1196445.00     | 0.00                           | 0.00     |  |
|    | 1               | Total          |                                | 58825.00 |  |

b. **DoS reached, Gratuity and Commutation both NOT Paid**: Here, since Deferred Gratuity has not been paid, system will prompt the user to first pay the Deferred Gratuity bill already generated by the system as shown in Fig(8).

| dotnetuat.une | ecopscloud.com:9091 | 1/Revision/Revisi   | ionPension/RevisionPensionCalculationDA?EncryptPensio | nerId=bJouxgLSc3nxZDRbd1/wxg==    |                                               | * * 🛎                                                      |
|---------------|---------------------|---------------------|-------------------------------------------------------|-----------------------------------|-----------------------------------------------|------------------------------------------------------------|
|               |                     |                     |                                                       |                                   | Dealing Hand(Pe C)Revisi<br>generate<br>paid. | on not allowed as already<br>ed deferred gratuity bill not |
| -             |                     |                     |                                                       |                                   | _                                             |                                                            |
|               |                     |                     |                                                       | Pay related revision for BSNL VRS |                                               |                                                            |
| 1.            | Nam                 | ne                  |                                                       |                                   | Mr. SUNNY                                     |                                                            |
| 2.            | Desi                | ignation            |                                                       |                                   | AAO                                           |                                                            |
| 3.            | Scale               | le of pay / Pay B   | and & Grade Pay of the post / Pay Level               |                                   | 24900 - 50500                                 |                                                            |
| 4.            | Date                | e of Birth          |                                                       |                                   | 01/Mar/1960                                   |                                                            |
| 5.            | Date                | e of entry in the C | Government service                                    |                                   | 01/Mar/1985                                   |                                                            |
| 6.            | Date                | e of Retirement     |                                                       |                                   | 31/Jan/2020                                   |                                                            |
| 7.            | Туре                | e of Retirement     |                                                       |                                   |                                               |                                                            |
| 8.            | Pay                 |                     |                                                       | Please wait                       |                                               |                                                            |
| 9.            |                     |                     | AE                                                    |                                   | Rs.                                           |                                                            |
|               |                     |                     | Revised AE                                            |                                   | Rs.                                           |                                                            |
|               |                     |                     | Last pay Drawn                                        |                                   | Rs.                                           |                                                            |
|               | (4)                 |                     | Revised Last pay Drawn                                |                                   | Rs.                                           |                                                            |
|               |                     |                     | Is LPD Is Less Than AE Due To Penality :              |                                   | Select ~                                      |                                                            |
|               |                     |                     | Net Qualifying Services                               |                                   | YEAR                                          | MONTH                                                      |
|               |                     |                     |                                                       | Fig(8)                            |                                               |                                                            |

 $Fig(\delta)$ 

Thereafter, user can initiate the revision. Since, no Commutation has been paid; the commutation related fields will be 'N.A.'. The revised gratuity will be calculated along with the interest. Detailed calculation of interest can be seen by clicking on the number highlighted at field 11(9) as shown in Fig(6). The interest calculation sheet can also be downloaded (Fig(7)). The calculated fields will take the following values:

- i. 11(1) – Commuted Value of Pension: Will be 'N.A.'
- 11(2) Old Commuted Value of Pension: Will be 'N.A.' ii.
- 11(3) Commuted Value Pension to be paid: Will be 'N.A.' iii.
- iv. 11(4) – **Revised DCRG**: This field shows the **new** calculated gratuity value after revision
- 11(5) Old DCRG: This field shows the old calculated gratuity. v.
- vi. 11(6) – **Revised DCRG to be paid**: This filed shows the difference between 11(4) and 11(5).
- vii. 11(7) – Revised Enhanced Family Pension: This field shows the revised Enhanced Family pension
- viii. 11(8) – Revised Normal Family Pension: This field shows the revised Normal **Family Pension**
- ix. 11(9) – Current interest on Revised Deferred Gratuity: This filed shows the new interest calculated based on the Revised Gratuity. The detailed calculation can be seen by clicking on the calculated interest number.
- x. 11(10) – Previous interest on Deferred Gratuity: This filed shows the previous interest already paid.
- 11(11) Interest on revised deferred gratuity payable: This filed shows the xi. difference between 11(9) and 11(10).

- xii. 11(12) Net amount of gratuity to be paid inclusive of interest: this field shows the sum of 11(6) and 11(11)
- c. **DoS reached, Gratuity Paid, Commutation NOT Paid**: Since, no Commutation has been paid; the commutation related fields will be '**N.A.**'. The revised gratuity will be calculated along with the interest. Detailed calculation of interest can be seen by clicking on the number highlighted at field 11(9) as shown in Fig(6). The interest calculation sheet can also be downloaded (Fig(7)). The calculated fields will take the following values:
  - i. **11(1) Commuted Value of Pension**: Will be 'N.A.'
  - ii. 11(2) Old Commuted Value of Pension: Will be 'N.A.'
  - iii. 11(3) Commuted Value Pension to be paid: Will be 'N.A.'
  - iv. **11(4) Revised DCRG**: This field shows the **new** calculated gratuity value after revision
  - v. 11(5) Old DCRG: This field shows the old calculated gratuity.
  - vi. 11(6) Revised DCRG to be paid: This filed shows the difference between 11(4) and 11(5).
  - vii. **11(7) Revised Enhanced Family Pension**: This field shows the revised Enhanced Family pension
  - viii. **11(8) Revised Normal Family Pension**: This field shows the revised Normal Family Pension
  - ix. **11(9) Current interest on Revised Deferred Gratuity**: This filed shows the new interest calculated based on the Revised Gratuity. The detailed calculation can be seen by clicking on the calculated interest number.
  - x. **11(10) Previous interest on Deferred Gratuity**: This filed shows the previous interest already paid.
  - xi. **11(11) Interest on revised deferred gratuity payable**: This filed shows the difference between 11(9) and 11(10).
  - xii. 11(12) Net amount of gratuity to be paid inclusive of interest: this field shows the sum of 11(6) and 11(11)
- d. <u>DoS NOT reached, Gratuity and Commutation both NOT Paid</u>: Since DoS has not reached, system will only revise the Gratuity and store it in the system. When the DoS is reached, Deferred Gratuity bill will be generated based on the revised gratuity and interest will also be calculated on the revised gratuity. Since, no Commutation has been paid; the commutation related fields will be 'N.A.'. There will be no interest calculation at this stage. The calculated fields will take the following values:
  - xiii. **11(1) Commuted Value of Pension**: Will be 'N.A.'
  - xiv. 11(2) Old Commuted Value of Pension: Will be 'N.A.'
  - xv. 11(3) Commuted Value Pension to be paid: Will be 'N.A.'
  - xvi. **11(4) Revised DCRG**: This field shows the **new** calculated gratuity value after revision

- xvii. 11(5) Old DCRG: This field shows the old calculated gratuity.
- xviii. 11(6) Revised DCRG to be paid: Will be 'N.A.'
- xix. **11(7) Revised Enhanced Family Pension**: This field shows the revised Enhanced Family pension
- xx. 11(8) Revised Normal Family Pension: This field shows the revised Normal Family Pension
- xxi. 11(9) Current interest on Revised Deferred Gratuity: Will be 'N.A.'
- xxii. 11(10) Previous interest on Deferred Gratuity: Will be 'N.A.'
- xxiii. 11(11) Interest on revised deferred gratuity payable: Will be 'N.A.'
- xxiv. 11(12) Net amount of gratuity to be paid inclusive of interest: Will be 'N.A.'

<u>NOTE</u>: In case of a **downward** revision of LPD or AE, the calculated difference amounts will be **negative**.

#### 2.4 Sanction Generation

After checking all the details, DH should click on the 'Save' button which will then generate the Sanction. If the DH feels that there is some error at this stage, he/she should click on the 'Cancel' button.

To view the generated Sanction, DH should go to **Revision->Revision Sanction Order** as shown in Fig(9).

| CPMS                                                 |                   |                         |                   |                      |                  |                                         |                                |         |                    | Deal                           | ing Hand(Pension Sectior | ) <b>(</b> ) Use |        |
|------------------------------------------------------|-------------------|-------------------------|-------------------|----------------------|------------------|-----------------------------------------|--------------------------------|---------|--------------------|--------------------------------|--------------------------|------------------|--------|
| Dashboard                                            | Revisi            | Revision Sanction Order |                   |                      |                  |                                         |                                |         |                    |                                |                          |                  |        |
| Action     <     Grievance Management     <          | Show 50 V entries |                         |                   |                      |                  |                                         |                                |         |                    |                                |                          | vija             |        |
| Bank Data Migration                                  | N                 | lame ≑                  | Mobile<br>No. \$  | PAN \$               | PPO Number 🏼 🏼 🏼 | Reason<br>of ≑<br>Revision              | Revised<br>Amount <sup>‡</sup> | View \$ | Status ≑           | Return<br>Remarks <sup>‡</sup> | Allocation of AAO        | ÷                | Action |
| Revision ~                                           | Mr.<br>VI.<br>KU  | JAY<br>JMAR             | 9654312346        | XXXXXX642M           | 802020012208500  | Pay related<br>revision for<br>BSNL VRS |                                | View    | Not Sent<br>to AAO |                                | braao - sathish kumar    | ~                | Verify |
| Revision Sanction Order                              | Shov              | vina 1 to               | 1 of 1 entries (f | iltered from 40 tota | al entries)      |                                         |                                |         |                    |                                |                          |                  | •      |
| BSNL VRS Form Details Revision Return Sanction Order | Chick             |                         |                   |                      |                  |                                         |                                |         |                    |                                | First Previ              | ous 1 Next       | Last   |

Fig (9)

DH can click on the 'View' link under the View column to see the newly generated Sanction as shown in Fig(10). Sanction will show the details of the revision like change in LPD, change in Pay Scale and the change in pension, gratuity, commutation and family pension.

|                                                                               |                                                                                                    |                                                                                                    |                                                                                                    |                                                                                                    |                   |                                                                                                    | ×                           |           |
|-------------------------------------------------------------------------------|----------------------------------------------------------------------------------------------------|----------------------------------------------------------------------------------------------------|----------------------------------------------------------------------------------------------------|----------------------------------------------------------------------------------------------------|-------------------|----------------------------------------------------------------------------------------------------|-----------------------------|-----------|
|                                                                               |                                                                                                    |                                                                                                    |                                                                                                    |                                                                                                    |                   |                                                                                                    |                             |           |
| en en                                                                         |                                                                                                    | De<br>Olo<br>2                                                                                                    | Government of India<br>partment of Telecommunication<br>CCA, Bihar Telecom Circle, Patt<br>nd Floor, CTO Annex Building,<br>Patna - 800 001                                                          | na                                                                                                    |                   |                                                                                                    |                             |           |
| PAN :                                                                         |                                                                                                    | XXXXXX642M                                                                                                    |                                                                                                    | SANCTION NO :                                                                                                    |                   |                                                                                                    |                             |           |
| PPO N                                                                         | IUMBER :                                                                                                    | 802020012208500                                                                                                    |                                                                                                    | DATED :                                                                                                    | 21/06/2021        |                                                                                                    |                             |           |
|                                                                               |                                                                                                    | Constine Onlow DOM VDC                                                                                                    | 2010 Devicing on a second of (                                                                                                    | Dev Devisien/Court Orden                                                                                                    |                   |                                                                                                    |                             | ✓ Ve      |
|                                                                               |                                                                                                    | Sanction Order: BSNL VRS                                                                                                    | 2019 Revision on account of I                                                                                                    | Pay Revision/Court Order.                                                                                                    |                   |                                                                                                    |                             |           |
| Conse                                                                         | quent upon the                                                                                                    | revision on account of Pay Revision / Court Ord                                                                                                    | er (strike whichever is not applic                                                                                                    | cable) w.e.f. 01/02/2020, Last P                                                                                                    | ay of Mr. VIJAY K | UMAR BR retired                                                                                                    |                             |           |
| 00.51/0                                                                       | 01/2020 under                                                                                                    | BSNLVRS 2019 is revised from Rs 37000 to Rs                                                                                                    | 80000 in the pay scale 80000                                                                                                    | <ul> <li>125000 Therefore the per</li> </ul>                                                                                                    | sion and pension  | ary benefits of the                                                                                                    |                             |           |
| pension                                                                       | 01/2020 under<br>ner is revised a                                                                                                    | BSNL VRS 2019 is revised from Rs. 37000 to Rs<br>as under:-                                                                                                    | 8. 80000 in the pay scale 80000                                                                                                    | <ul> <li>125000. Therefore, the per</li> </ul>                                                                                                    | ision and pension | ary benefits of the                                                                                                    | 1                           | Next      |
| SI. No.                                                                       | 01/2020 under<br>ner is revised a<br>Pension                                                                                                    | BSNL VRS 2019 is revised from Rs. 37000 to Rs<br>as under:-<br>/ Pensionary benefits                                                                                                    | 8. 80000 in the pay scale 80000<br>Revised Amount                                                                                                    | 125000. Therefore, the per Amount already authorized                                                                                                    | nsion and pension | ary benefits of the Difference                                                                                                    | 1                           | Next      |
| SI. No.                                                                       | 01/2020 under<br>ner is revised a<br>Pension<br>Gross Pe                                                                                                    | BSNL VRS 2019 is revised from Rs. 37000 to Rs<br>as under:-<br>/ Pensionary benefits<br>ansion                                                                                                    | 80000 in the pay scale 80000     Revised Amount     40000                                                                                                    | - 125000. Therefore, the per<br>Amount already authorized<br>18500                                                                                                    | ision and pension | Difference                                                                                                    | 1                           | Next      |
| SI. No.                                                                       | 01/2020 under<br>ner is revised a<br>Pension<br>Gross Pe<br>Reduced                                                                                                    | BSNL VRS 2019 is revised from Rs. 37000 to Rs<br>as under-<br>/ Pensionary benefits<br>ansion<br>  Pension after commutation                                                                                                    | 80000 in the pay scale 80000     Revised Amount     40000     24000                                                                                                    | - 125000. Therefore, the per<br>Amount already authorized<br>18500<br>11100                                                                                                    | ision and pension | Difference<br>21500<br>12900                                                                                                    | 1                           | Next      |
| 517 pensio<br>51. No.<br>1<br>2<br>3                                          | 01/2020 under<br>ner is revised a<br>Pension<br>Gross Pe<br>Reduced<br>Date of F                                                                                                 | BSNL VRS 2019 is revised from Rs. 37000 to Rs<br>as under-<br>/ Pensionary benefits<br>ansion<br>/ Pension after commutation<br>Restoration of commutation                                                                                                    | 80000 in the pay scale 80000                                                                                                    | - 125000. Therefore, the per<br>Amount already authorized<br>18500<br>11100<br>18/06/2036                                                                                                    | ision and pension | Difference<br>21500<br>12900<br>N/A                                                                                                    | 1                           | Next      |
| SI. No.<br>1<br>2<br>3<br>4                                                   | 01/2020 under<br>iner is revised a<br>Pension<br>Gross Pe<br>Reduced<br>Date of F<br>Enhance                                                                                     | BSNL VRS 2019 is revised from Rs. 37000 to Rs<br>as under-<br>/ Pensionary benefits<br>ansion<br>// Pension after commutation<br>Restoration of commutation<br>d Family Pension                                                                                                    | 80000 in the pay scale 80000                                                                                                    | <ul> <li>125000. Therefore, the per</li> <li>Amount already authorized</li> <li>18500</li> <li>11100</li> <li>18/06/2036</li> <li>18500</li> </ul>                                                                  | ision and pension | Difference           21500           12900           N/A           21500                                                                                             | 1                           | Next      |
| on 31/1<br>pensio<br><b>SI. No.</b><br>1<br>2<br>3<br>4<br>5                  | 11/2020 under<br>ner is revised a<br>Pension<br>Gross Pe<br>Reduced<br>Date of F<br>Enhance<br>Normal F                                                                          | BSNU VRS 2019 is revised from Rs. 37000 to Rs<br>as under<br>/ Pensionary benefits<br>ansion<br>/ Pension after commutation<br>Restoration of commutation<br>d Family Pension<br>family Pension                                                                                                    | 80000 in the pay scale 80000           Revised Amount           40000           24000              40000           24000           24000                                                             | <ul> <li>125000. Therefore, the per</li> <li>Amount already authorized</li> <li>18500</li> <li>11100</li> <li>1806/2036</li> <li>18500</li> <li>11100</li> </ul>                                                    | ision and pension | Difference           21500           12900           N/A           21500           12900                                                                             | -                           | Next      |
| 6 3/7 pensio                                                                  | 11/2020 under<br>ner is revised a<br>Gross Pe<br>Reduced<br>Date of F<br>Enhance<br>Normal F                                                                                     | BSNU VRS 2019 is revised from Rs. 37000 to Rs<br>as under<br>/ Pensionary benefits<br>ansion<br>/ Pension after commutation<br>estoration of commutation<br>d Family Pension<br>Gratuity(without interest)                                                                                                   | 80000 in the pay scale 80000           Revised Amount           40000           24000              40000           24000           2000           20000                                              | <ul> <li>125000. Therefore, the per</li> <li>Amount already authorized</li> <li>18500</li> <li>1806/2036</li> <li>18500</li> <li>11100</li> <li>1404215</li> </ul>                                                  | I                 | Difference           21500           12900           N/A           21500           12900           System           595785                                           | 1                           | Next      |
| 5<br>6<br>7                                                                   | 11/2020 under<br>iner is revised a<br>Pension<br>Gross Pé<br>Reduced<br>Date of F<br>Enhance<br>Normal F<br>Deferred<br>Deferred                                                 | BSNU VRS 2019 is revised from Rs. 37000 to Rs<br>as under-<br>/ Pensionary benefits<br>ansion<br>/ Pension after commutation<br>Restoration of commutation<br>defamily Pension<br>Gratuity(without interest)<br>Commutation                                                                                  | 80000 in the pay scale 80000           Revised Amount           40000           24000              40000           24000           10000           24000           1573248                           | <ul> <li>125000. Therefore, the per</li> <li>Amount already authorized</li> <li>18500</li> <li>18/06/2036</li> <li>188500</li> <li>11100</li> <li>14/04215</li> <li>727628</li> </ul>                               | I                 | Difference           21500           12900           N/A           21500           12900           S95785           845620                                           |                             | Next      |
| on 377<br>pensio<br>1<br>2<br>3<br>4<br>5<br>6<br>7<br>8                      | 11/2020 under<br>mer is revised a<br>Pension<br>Gross Pé<br>Reduced<br>Date of F<br>Enhance<br>Normal F<br>Deferred<br>Deferred<br>Interest o                                    | BSNU VRS 2019 is revised from Rs. 37000 to Rs<br>as under<br>/ Pensionary benefits<br>ansion<br>  Pension after commutation<br>Restoration of commutation<br>d family Pension<br>Gratuity/without interest)<br>Commutation<br>on Deferred Gratuity                                                           | 80000 in the pay scale 80000           Revised Amount           40000           24000              40000           24000           1573248           192000                                          | <ul> <li>125000. Therefore, the per</li> <li>Amount already authorized</li> <li>18500</li> <li>11100</li> <li>18/06/2036</li> <li>18500</li> <li>111100</li> <li>14/04215</li> <li>727628</li> <li>69041</li> </ul> | I                 | Difference           21500           12900           N/A           21500           12900           595785           845620           122559           122559         | 1                           | Next      |
| si. No.<br>1<br>2<br>3<br>4<br>5<br>6<br>7<br>8<br>Deferred<br>Deferred<br>To | 01/2020 under<br>ner is revised a<br>Pension<br>Gross Pe<br>Reduced<br>Date of F<br>Enhance<br>Normal F<br>Deferred<br>Deferred<br>Interest of<br>Gratuly with in<br>Commutation | BSNU VRS 2019 is revised from Rs. 37000 to Rs<br>as under-<br>/ Pensionary benefits<br>ansion<br>/ Pension after commutation<br>Restoration of commutation<br>d Family Pension<br>Gratuity(without interest)<br>Commutation<br>on Deferred Gratuity<br>neterest was paid in June2021<br>was paid in June2021 | 80000 in the pay scale 80000           Revised Amount           40000           24000           -           40000           24000           24000           24000           1573248           192000 | <ul> <li>125000. Therefore, the per</li> <li>Amount already authorized</li> <li>18500</li> <li>11100</li> <li>18/06/2036</li> <li>18500</li> <li>11100</li> <li>14/04215</li> <li>727628</li> <li>69041</li> </ul>  | I                 | Difference           21500           12900           N/A           21500           12900           595785           845620           122607           60 to Settings | 1<br>Jindows<br>i to activa | Next<br>S |

Fig(10)

The Sanction will vary depending upon the 4 scenarios mention in section 1:

- a. **<u>DoS reached, Gratuity Paid, Commutation Paid</u>**: The revision table in the Sanction will take the following values:
  - a. <u>Gross Pension</u>: Shows the new basic pension vs. the old basic pension and the difference
  - b. <u>Reduced Pension after commutation</u>: Shows the new reduced pension vs. the old reduced pension and the difference
  - c. <u>Date of Restoration of commutation:</u> Shows the old Date of Restoration. The new Date of Restoration will be blank.
  - d. <u>Enhanced Family Pension</u>: Shows the new enhanced family pension vs. the old enhanced family pension and the difference
  - e. <u>Normal Family Pension</u>: Shows the new normal family pension vs. the old normal family pension and the difference
  - f. <u>Deferred Gratuity (without interest)</u>: Shows the new gratuity vs. the old gratuity without interest and the difference
  - g. <u>Deferred Commutation:</u> Shows the new commutation vs. the old commutation and the difference
  - h. <u>Interest on Deferred Gratuity</u>: Shows the new calculated interest vs. the old interest and the difference

The sanction also shows when the Deferred Gratuity and Deferred Commutation were paid.

- b. **DoS reached, Gratuity and Commutation both NOT Paid**: The revision table in the Sanction will take the following values:
  - a. <u>Gross Pension</u>: Shows the new basic pension vs. the old basic pension and the difference
  - b. <u>Reduced Pension after commutation</u>: Will be 'N.A.'
  - c. <u>Date of Restoration of commutation:</u> Will be 'N.A.'
  - d. <u>Enhanced Family Pension</u>: Shows the new enhanced family pension vs. the old enhanced family pension and the difference
  - e. <u>Normal Family Pension</u>: Shows the new normal family pension vs. the old normal family pension and the difference
  - f. <u>Deferred Gratuity (without interest)</u>: Shows the new gratuity vs. the old gratuity without interest and the difference
  - g. Deferred Commutation: Will be 'N.A.'
  - h. <u>Interest on Deferred Gratuity</u>: Shows the new calculated interest vs. the old interest and the difference

The sanction also shows when the Deferred Gratuity was paid.

- c. **DoS reached, Gratuity Paid, Commutation NOT Paid**: The revision table in the Sanction will take the following values:
  - a. <u>Gross Pension</u>: Shows the new basic pension vs. the old basic pension and the difference
  - b. <u>Reduced Pension after commutation</u>: Will be 'N.A.'
  - c. <u>Date of Restoration of commutation:</u> Will be 'N.A.'
  - d. <u>Enhanced Family Pension</u>: Shows the new enhanced family pension vs. the old enhanced family pension and the difference
  - e. <u>Normal Family Pension</u>: Shows the new normal family pension vs. the old normal family pension and the difference
  - f. <u>Deferred Gratuity (without interest)</u>: Shows the new gratuity vs. the old gratuity without interest and the difference
  - g. Deferred Commutation: Will be 'N.A.'
  - h. <u>Interest on Deferred Gratuity</u>: Shows the new calculated interest vs. the old interest and the difference

The sanction also shows when the Deferred Gratuity was paid.

- d. **DoS NOT reached, Gratuity and Commutation both NOT Paid**: The revision table in the Sanction will take the following values:
  - a. <u>Gross Pension</u>: Shows the new basic pension vs. the old basic pension and the difference
  - b. <u>Reduced Pension after commutation</u>: Will be 'N.A.'
  - c. Date of Restoration of commutation: Will be 'N.A.'

- d. <u>Enhanced Family Pension</u>: Shows the new enhanced family pension vs. the old enhanced family pension and the difference
- e. <u>Normal Family Pension</u>: Shows the new normal family pension vs. the old normal family pension and the difference
- f. <u>Deferred Gratuity (without interest)</u>: Shows the new gratuity vs. the old gratuity without interest and the difference
- g. Deferred Commutation: Will be 'N.A.'
- h. Interest on Deferred Gratuity: Will be 'N.A.'

The sanction also shows when the Deferred Gratuity will be paid and when can the pensioner opt for Commutation.

<u>NOTE</u>: In case of a **downward** revision of LPD or AE, the calculated difference amounts will be **negative**. These amounts can used to recover the excess payments made.

### 2.5 AAO Approval/Return

After taking a printout of the sanction, DH should select the AAO name from the given drop down under "Allocation of AAO" column and click on the "Verify" link under the Action column. By clicking on the verify link a popup opens and once he/she click on "OK" button record will be sent to the selected AAO Pension shown in Fig(11).

| CPMS                                                   | E                                              | 3                           |               |           | dotnetuat.uneecopscloud.com:9091 says<br>Are you sure you want to proceed? |                                         |                                 |         |                    | Dealing Hand(Pension Section)  |                       |       |        |
|--------------------------------------------------------|------------------------------------------------|-----------------------------|---------------|-----------|----------------------------------------------------------------------------|-----------------------------------------|---------------------------------|---------|--------------------|--------------------------------|-----------------------|-------|--------|
| Dashboard                                              | Re                                             | evision Sa                  | nction Order  |           | OK Cancel                                                                  |                                         |                                 |         | ancel              |                                |                       |       |        |
| C Action <                                             |                                                | Show 50                     | ✓ entries     |           |                                                                            |                                         |                                 |         |                    |                                |                       | vijay |        |
| Ge Grievance Management <     Ge Bank Data Migration < |                                                | Name 🔶                      | Mobile<br>No. | PAN       | PPO Number \$                                                              | Reason<br>of ∳<br>Revision              | Revised<br>Amount <sup>\$</sup> | View \$ | Status \$          | Return<br>Remarks <sup>‡</sup> | Allocation of AAO     | ÷     | Action |
| 181 Reports                                            |                                                | Mr.<br>Vijay<br>Kumar<br>Br | 9654312346    | XXXXXX642 | 2M 802020012208500                                                         | Pay related<br>revision for<br>BSNL VRS |                                 | View    | Not Sent<br>to AAO |                                | braao - sathish kumar | ~     | Verify |
| r~ reports (                                           | Reports  BR A BR A BR A BR A BR A BR A BR A BR |                             |               |           |                                                                            |                                         |                                 |         |                    |                                |                       | Last  |        |
|                                                        |                                                |                             |               |           | Fig                                                                        | g (11)                                  |                                 |         |                    |                                |                       |       |        |

AAO Pension should go to **Approval->Revision->Revision Sanction Order.** He she can view the Sanction by clicking on 'View' (Fig(12)).

| CPMS                                |   |       |                                                  |                |         |                  |                    |                 |                                                  |                     | Assistant Accounts Officer(Pension Section) |                  |   |            |       |                     |          |
|-------------------------------------|---|-------|--------------------------------------------------|----------------|---------|------------------|--------------------|-----------------|--------------------------------------------------|---------------------|---------------------------------------------|------------------|---|------------|-------|---------------------|----------|
| Dashboard                           |   | Revis | sion                                             | Sanc           | tion (  | Order Approv     | al                 |                 |                                                  |                     |                                             |                  |   |            |       |                     |          |
| 🌡 Users                             | < |       |                                                  |                |         |                  |                    |                 |                                                  |                     |                                             |                  |   |            |       |                     |          |
| C Approval                          | - | Sta   | Status Form To Be Approved V                     |                |         |                  |                    |                 |                                                  |                     |                                             |                  |   |            |       |                     |          |
| Pension Section                     | < |       | Show 50 v entries vija                           |                |         |                  |                    |                 |                                                  |                     |                                             |                  |   |            |       |                     |          |
| Provisional Pension                 | < |       | M                                                | 0700           |         | Mobile           |                    | DDO Number A    | Reason                                           | Revised             | View                                        | Allocation of AQ |   | Domorko    |       | Action              | Deturn   |
| Revision                            | ~ |       | IN N                                             | ame            |         | No. ₹            | FAN <del>Ţ</del>   |                 | Revision                                         | Amount <sup>▼</sup> | view÷                                       | Allocation of AO | ₹ | Remains    |       | ACUUII <del>-</del> | Return   |
| I Revision Sanction Order I Reports | < |       | Mr.<br>KU                                        | Vijay<br>Mar e | í<br>BR | 9654312346       | XXXXXX642M         | 802020012208500 | Pay related<br>revision for<br>BSNL VRS<br>cases |                     | View                                        | BRAO - BR Ao     | • |            |       | Approve             | Return   |
| 🖹 Audit Trail                       |   |       | 4 Charles data data adda adda adda adda adda add |                |         |                  |                    |                 |                                                  |                     |                                             |                  | Þ |            |       |                     |          |
|                                     |   |       | 0100                                             | , ing t        |         | r chares (liller | So nom 13 total en | uro <i>y</i>    |                                                  |                     |                                             |                  |   | First Prev | /ious | 1 Ne                | oxt Last |

Fig (12)

If everything is correct, AAO Pension can send it to AO Pension for approval by selecting the AO from the dropdown under 'Allocation to AO' and then clicking on the Approval button (Fig(12)).

However, if anything is incorrect in the sanction, AAO Pension can click on the **Return** button to send the sanction back to the DH Pension for correction/deletion (Fig(12)) with remarks.

### 2.5 AO Approval/Return

AO Pension should go to **Approval->Revision->Revision Sanction Order.** He she can view the Sanction by clicking on 'View' (Fig(13)).

| CPMS                              | E Accounts Officer(Pension Section)                                                                                                    |
|-----------------------------------|----------------------------------------------------------------------------------------------------|
| Dashboard                         | Revision Sanction Order Approval                                                                                                    |
| ¢\$ Masters <                     |                                                                                                    |
| الله Users د                      | Show 50 v entries vija                                                                                                    |
| □ Upload Utility <                | Name \$     Mobile \$     PAN \$     PPO Number \$     Reason of Revised \$     New \$     AAO Remarks \$     Remarks \$     Action \$     Return \$                              |
| Allotment     <                   | Mr. Pay related                                                                                                    |
| In Grievance Management <         | VUAY<br>KUMAR     9654312346     XXXXXX642M     80202012208500     Person for<br>BSNL VRS     View     Approve     Return                                                         |
| ☑ Approval ~                      |                                                                                                    |
| Pension Section <                 | Showing i to i or i entres (mereo from 13 total entries) First Previous 1 Next Last                                                                                               |
| Provisional Pension     <         |                                                                                                    |
| Revision ~                        |                                                                                                    |
| Revision Sanction Order           |                                                                                                    |
| l≊ Reports <                      | © 2021 -Comprehensive Pension Management System (CPMS)                                                                                                    |
| Audit Trail                       |                                                                                                    |
|                                   | Activate Windows<br>Go to Settings to activate Windows                                                                                                    |
| dotnetuat.uneecopscloud.com:9091/ | Report/Report/DownloadFile?FilePath=llrqGf7JEl4Gp4ifspOTYKtq8lGiqfhO21QWF7y2hk6lsFChojnyUJu46upOHNOqjRLW1HWSxDvlhkLym7Q/zU8PMv7r98PeSke81Td76zyyInpchJ73SOlg4tnMwR8OVKiBv6QUZ8ZVp |
| SOPayRelated8814pdf               | Show all X                                                                                                    |

Fig (13)

If everything is correct, AO Pension can click on Approve and then Digitally Sign the sanction (Fig(13)).

However, if anything is incorrect in the sanction, AO Pension can click on the **Return** button to send the sanction back to the DH Pension for correction/deletion (Fig(13)) with remarks.

#### 2.6 Returned Cases at DH Pension

The cases returned by both AAO Pension & AO Pension will land at **Revision** $\rightarrow$  **Revision Return Sanction Order** (Fig(14)). Here DH Pension has 3 options-

- a) If there is no error, he/she can resend the case to AAO Pension as it is by clicking on the Resend button
- b) If the revision was initiated by mistake, he/she can click on the Delete button to cancel the initiated revision
- c) If there is any error in the initiated revision, DH can cancel the revision by clicking on the Delete button and then can start the revision afresh by going to Revision → Revision of Pension

| 3                               |                  |            |                 |                                                        |                     |         |          |                   | Dealing Hand(Pension S | User -     |                      |
|---------------------------------|------------------|------------|-----------------|--------------------------------------------------------|---------------------|---------|----------|-------------------|------------------------|------------|----------------------|
| Revision Return Sanction        | Order            |            |                 |                                                        |                     |         |          |                   |                        |            |                      |
| Show 50 v entries               |                  |            |                 |                                                        |                     |         |          |                   |                        | Search     |                      |
| Name 🔶                          | Mobile<br>No. \$ | PAN ¢      | PPO Number 👙    | Reason of Revision 🝦                                   | Revised<br>Amount 🗘 | View \$ | Status 🖨 | Return<br>Remarks | Allocation of AAO      | ¢          | Action \$            |
| Miss. SHWETA<br>SUPPERANNUATION | 9865482126       | XXXXXX474M | 802020011208207 | Revision of pension due<br>to change in<br>commutation | 552114.00           | View    | Return   |                   | braao - sathish kumar  | ~          | Resend / ,<br>Delete |
| Showing 1 to 1 of 1 entries     |                  |            |                 |                                                        |                     |         |          |                   | First                  | Previous 1 | Next Last            |
|                                 |                  |            |                 |                                                        |                     |         |          |                   |                        |            |                      |
|                                 |                  |            |                 |                                                        |                     |         |          |                   |                        |            |                      |

Fig. (14)

<u>NOTE</u>: After deletion of revision by DH Pension, the status, as it existed before initiating the revision, <u>will be restored</u> and includes the following:

- a) Monthly Bill would reappear
- b) DH Pension can initiate any Revision
- c) Supplementary Bill can be paid

# 2.7 Allotment by AO PDA to DH PDA

After DSC by AO Pension, the case will move to AO PDA for allotment to DH PDA. AO PDA should go to **Allotment**  $\rightarrow$  **Allocate to PDA DH**. AO PDA should select the case and then select the DH PDA from the dropdown and then click on 'Send to DH' (Fig (15)).

| CPMS                                                                                                    | Accounts Officer(Pension Disbursing Authority)                                  |                               |                                                                |                                                                   |                             |                       |                        |                  |                                          |                |
|----------------------------------------------------------------------------------------------------|---------------------------------------------------------------------------------|-------------------------------|----------------------------------------------------------------|-------------------------------------------------------------------|-----------------------------|-----------------------|------------------------|------------------|------------------------------------------|----------------|
| Dashboard                                                                                                    | Allot Cas                                                                       | es to Dealing Hand(I          | DH)                                                            |                                                                   |                             |                       |                        |                  |                                          |                |
| & Users <                                                                                                    | Show 50 v entries vijay                                                         |                               |                                                                |                                                                   |                             |                       |                        |                  |                                          |                |
| □ Upload Utility <                                                                                                    | ×*                                                                              | Name 🔶                        | Mobile<br>No. +                                                | File No.<br>(PAN) ≑                                               | Date of<br>Birth            | Date of<br>Retirement | Date of Sent<br>To PAO | SSA Unit<br>Name | Retirement Type 🛛 🌲                      | Pension Type 🌲 |
| <ul> <li>I allotment v</li> </ul>                                                                                                    |                                                                                 | Mr. VIJAY KUMAR<br>BR         | 9654312346                                                     | XXXXXX642M                                                        | 11/05/1961                  | 31/01/2020            | 18/06/2021             | Chapra TD        | BSNL Voluntary<br>Retirement Scheme 2019 | Pay Related    |
| C Allocate To PDA DH                                                                                                    | Showin                                                                          | g 1 to 1 of 1 entries (filter | ed from 26 total e                                             | ntries)                                                           |                             |                       |                        |                  | First Previous                           | ▶              |
| <ul> <li>Re-allocate To PDA DH</li> <li>Migration Allocate To PDA</li> </ul>                                                                                                    | Alleceti                                                                        | an of DH :                    | brodadb2_PI                                                    |                                                                   |                             | Send To DH            | lear                   |                  |                                          |                |
| DH<br>C Allocate Jeevan Pramaan To                                                                                                    | Allocation of DH : brpdadh2 - BIHAR PDA [<br>pddh1 - ajit<br>biharpdadh1 - amit |                               |                                                                | amit                                                              |                             |                       |                        |                  |                                          |                |
| DH           Image: Contract of the second second se |                                                                                 |                               | brpdadh2 - BIH<br>dhpdabr - KHU<br>biharpdadh - R<br>DHPDACCAM | IAR PDA DH<br>IRSHEED ALI<br>ajudghfsfjh Singh<br>H1 - RAVI KUMAR |                             |                       |                        |                  |                                          |                |
|                                                                                                    |                                                                                 |                               |                                                                |                                                                   | <i>(</i> <b>, , , , , )</b> |                       |                        |                  |                                          |                |

Fig (15)

### 2.8 Receiving Sanction by DH PDA

DH PDA should go to Action->PDA Section->Revision Sanction Order to receive the allotted sanction. From here DH can take the print of DSCed Sanction by clicking on the "View" link shown in Fig (16). After taking the sanction print he/she can click on the "Send" link under Action column to receive the sanction.

| CPMS                            |                             |               |             |                 | Dealing Hand(F                                      | Pension Distributing A | uthority)         | User <del>-</del> |  |  |
|---------------------------------|-----------------------------|---------------|-------------|-----------------|-----------------------------------------------------|------------------------|-------------------|-------------------|--|--|
| Dashboard                       | Revision Sanction Order     |               |             |                 |                                                     |                        |                   |                   |  |  |
| C Action ~                      |                             |               |             |                 |                                                     |                        |                   |                   |  |  |
| ☑ PDA Section ~                 | Show 50 v entries Search    |               |             |                 |                                                     |                        |                   |                   |  |  |
| Sanction Order Received         | Name 🔺                      | Mobile<br>No. | PAN \$      | PPO Number 🝦    | Reason of Revision                                  | Revised<br>Amount      | Sanction<br>Order | Action \$         |  |  |
| Provisional Sanction Order      |                             |               |             |                 | Pavisian of panalan due to shange in                |                        |                   |                   |  |  |
| Stop Provison Sanction<br>Order | BSNLTWENTYNINEFEB           | 8778665434    | XXXXXX290R  | 802020012208251 | commutation                                         | 590067.00              | View /            | Send              |  |  |
| Migration Sanction Order        | Mr. KAUSHAL SIX<br>THREE    | 9711456899    | XXXXXX858L  | 802020012208269 | Revision of pension due to change in<br>commutation | 885051.00              | View /            | Send              |  |  |
| Revision Sanction Order         | Mr. VIJAY KUMAR BR          | 9654312346    | XXXXXXX642M | 802020012208500 | Pay related revision for BSNL VRS cases             |                        | View /            | Send              |  |  |
| Vendor Verification             | 4                           |               |             |                 |                                                     |                        |                   | ×.                |  |  |
|                                 | Showing 1 to 3 of 3 entries |               |             |                 |                                                     | First F                | Previous 1 Ne     | xt Last           |  |  |

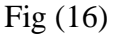

#### 2.9 Other Bills Generation

DH PDA should go to **Bill Generation->Other Bill Generate** page to see the Gratuity and/or Commutation bills (Fig 17). The bill generation depends on the 4 scenarios mentioned in Section 1:

- a. **DoS reached, Gratuity Paid, Commutation Paid**: Here, both Gratuity (with interest) and Commutation bills will be generated.
- b. **DoS reached, Gratuity and Commutation both NOT Paid**: Here, only Gratuity (with interest) bill will be generated.
- c. **DoS reached, Gratuity Paid, Commutation NOT Paid**: Here, only Gratuity (with interest) bill will be generated.

# d. **DoS NOT reached, Gratuity and Commutation both NOT Paid**: Here, no bill will be generated

| NOTE: | In case of a downward | revision, no | Gratuity or | Commutation . | Bill will be generated. |
|-------|-----------------------|--------------|-------------|---------------|-------------------------|
|       | 5                     |              | ~           |               | 0                       |

| CPMS                    |                                                                                         | prity)             | User -          |             |             |          |                                          |              |          |  |  |
|-------------------------|-----------------------------------------------------------------------------------------|--------------------|-----------------|-------------|-------------|----------|------------------------------------------|--------------|----------|--|--|
| Dashboard               |                                                                                         |                    |                 |             |             |          |                                          |              |          |  |  |
| Ce Action 🗸 🗸 🗸         | Others                                                                                  | 50 v entries       |                 |             |             |          |                                          | vilav        |          |  |  |
| PDA Section             |                                                                                         | Pensioner Name     | A PPO Number    | IFSC code/  | Account No. | A DA A   | Type of Retirement                       | Type of Bill | Amount A |  |  |
| Bill Generation         | H                                                                                       |                    |                 | Sol Id      |             | * Type * | BSNL Voluntary Retirement                | Commutation  |          |  |  |
| Monthly Bill Normal CDA |                                                                                         | Mr. VIJAY KUMAR BR | 802020012208500 | SBIN0001183 | 36957881452 | IDA      | Scheme 2019                              | Bill         | 845620   |  |  |
| Monthly Bill Normal IDA | 0                                                                                       | Mr. VIJAY KUMAR BR | 802020012208500 | SBIN0001183 | 36957881452 | IDA      | BSNL Voluntary Retirement<br>Scheme 2019 | DCRG Bill    | 718744   |  |  |
| Monthly Bill Family CDA | A A A A A A A A A A A A A A A A A A A                                                   |                    |                 |             |             |          |                                          |              |          |  |  |
| Monthly Bill Family IDA | Showing 1 to 2 of 2 entries (filtered from 61 total entries) First Previous 1 Next Last |                    |                 |             |             |          |                                          |              |          |  |  |
| Others Bill Generate    |                                                                                         |                    |                 |             |             |          |                                          |              |          |  |  |
| Arrears                 | Gen                                                                                     | erate Bill         |                 |             |             |          |                                          |              |          |  |  |
| Revision                |                                                                                         |                    |                 |             |             |          |                                          |              |          |  |  |

Fig (17)

DH PDA can send the generated bills to AAO PDA who can then send the bills to AO PDA for sending the bills to PFMS for payment.

# 2.10 Impact on Monthly Bill

As stated earlier, as soon as the revision is initiated, the monthly bill will disappear. After the revision has been completed, the appearance of the monthly bill will depend on the 4 scenarios mention in Section 1:

- a. **DoS reached, Gratuity Paid, Commutation Paid**: Here, monthly bill with updated Basic Pension and Reduced Pension will appear **after** successful payment of both Gratuity and Commutation Bills.
- b. **DoS reached, Gratuity and Commutation both NOT Paid**: Here, monthly bill with updated Basic Pension will appear **after** successful payment of Gratuity Bill.
- c. <u>DoS reached, Gratuity Paid, Commutation NOT Paid</u>: Here, monthly bill with updated Basic Pension will appear **after** successful payment of Gratuity Bill.
- d. **DoS NOT reached, Gratuity and Commutation both NOT Paid**: Here, monthly bill with updated Basic Pension will appear **after** <u>successful receiving of sanction by DH</u> <u>PDA</u>.

<u>NOTE</u>: In case of a **downward** revision, since no Gratuity or Commutation Bills will be generated, the monthly bills will appear once the sanction has been **successfully received by DH PDA**.